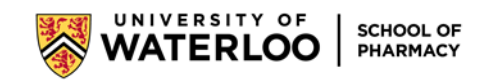

## Instructions for Preceptors to email Assessment 4: Interprofessional Evaluator - Interprofessional Assessment to another healthcare professional via Core Elms

1. When logged into Core Elms, in the left side menu select Evaluations – Evaluation of Student

| ELMS <sup>®</sup> by CORE    |   |
|------------------------------|---|
| 4th Year                     |   |
| යි Home                      |   |
| Profile Information          | + |
| Scheduling                   | + |
| ž∃ Evaluations               | × |
| Evaluation of Student        |   |
| Evaluation of Preceptor/Site |   |
| Student Self Evaluations     |   |
| D My Requirements            |   |

2. You'll see a list of assessments to be completed. Beside Assessment 4, click on the paper airplane icon.

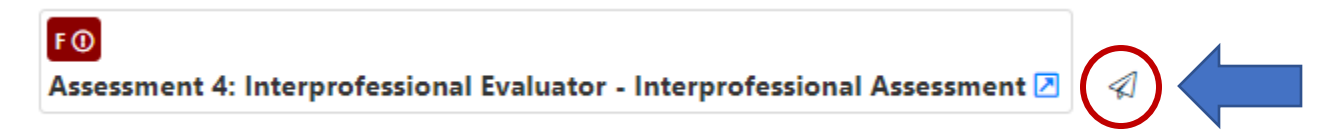

3. In the grey Evaluation to Send box, select Send Evaluation to External User

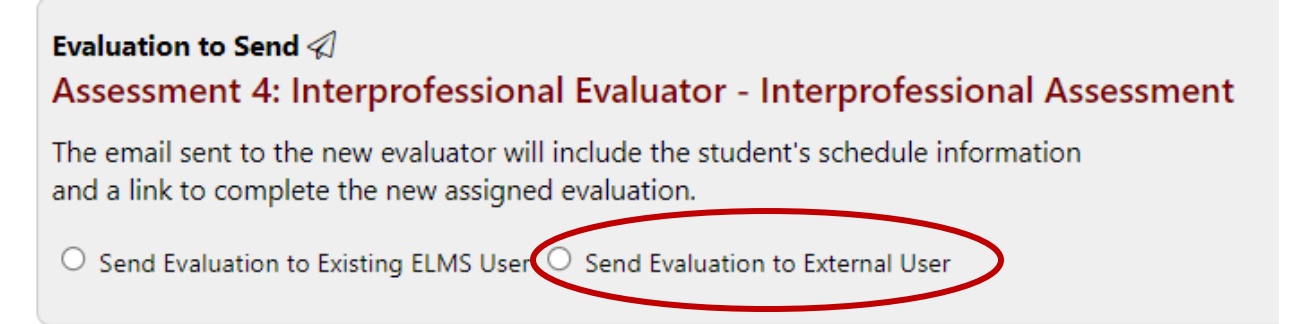

4. Fill in the form and make sure you click the Send Evaluation to New Evaluator button

Send Evaluation to New Evaluator

If you have any issues, please contact <u>pharmacy.rotations@uwaterloo.ca</u> for assistance.